# INSTRUCTIVO REGISTRO FACTURA DE PROVEEDORES

1. Ingresar al modulo "Recepción de facturas proveedores"

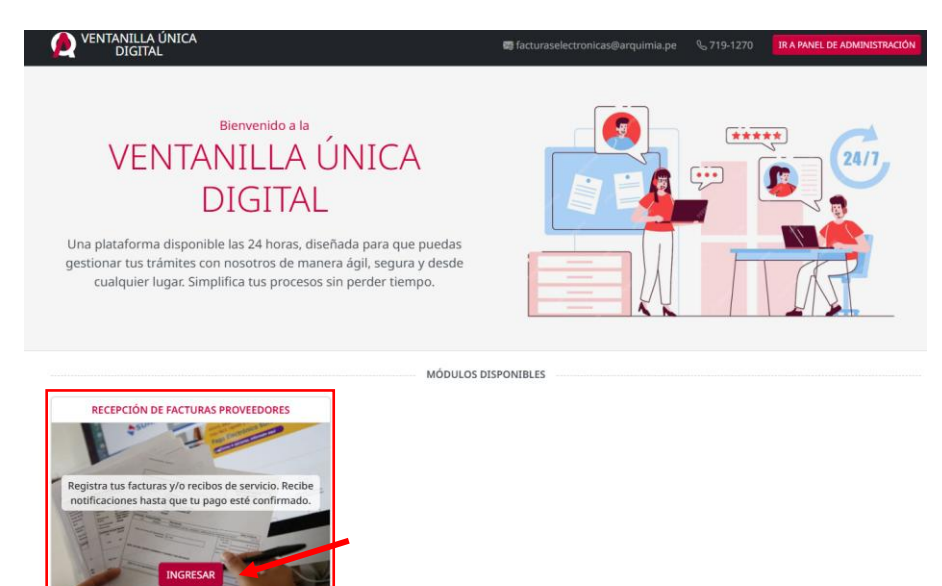

2. Ingresar el número de RUC de su empresa y dar clic en "Validar RUC"

| 1. Ingresa tu información                           | 2. Carga tus documentos |                    | 3. Enviar información |      |
|-----------------------------------------------------|-------------------------|--------------------|-----------------------|------|
| Ingresa tu información                              |                         |                    |                       |      |
| PROVEDOR:<br>Número RUC<br>Validar RUC<br>CONTACTO: | Razón Social            |                    |                       |      |
| Nombres Apellidos                                   |                         | Correo electrónico | Cel                   | ular |
| Regresar                                            |                         |                    |                       |      |

3. Completar los datos de contacto con su empresa, tener en cuenta que cualquier comunicación y/o notificación de su factura será enviado al correo ingresado. Y dar clic en "Continuar"

| 1. Ingresa tu información               | 2. Carga tus documentos | 3. Enviar información |  |
|-----------------------------------------|-------------------------|-----------------------|--|
| Ingresa tu información                  |                         |                       |  |
| PROVEEDOR:<br>Número RUC<br>Validar RUC | Razón Social            |                       |  |
| CONTACTO:<br>Nombres Apellidos          | Correo electrónico      | Celular               |  |
| Regresar                                |                         | Continuar             |  |

4. Para registrar un comprobante, dar clic en "Agregar documento" y seleccionar el tipo de documento que desea registrar

| 1. Ingresa tu información                          | 2. Carga tus documentos                  | 3. Enviar información                                                                                  |  |
|----------------------------------------------------|------------------------------------------|----------------------------------------------------------------------------------------------------|--|
| Documentos a enviar                                |                                          |                                                                                                    |  |
| Proveedor: PROMOTORA INMOBILIARIA MONTERRICO S.A.C | 2.<br>No se han agregado documentos aún. | Agregar factura     Agregar nota de crédito     Agregar nota de débito     Agregar recibo de servicios |  |
| Regresar                                           |                                          | Continuar                                                                                              |  |

| C AGREGAR FACTURA                                                                             |        |               |            |                        |
|-----------------------------------------------------------------------------------------------|--------|---------------|------------|------------------------|
| Cargar archivo XML                                                                            |        | Cargar        | archivo P[ | DF                     |
| Serie: Número:                                                                                |        | Emitida para: | Elige ur   | na opción 🗸 🗸 🗸        |
| Fecha de emisión:                                                                             | Monto: |               | Forma de   | e pago:                |
| ANEXOS:<br>Orden de compra<br>Cargar documento<br>N° de documento:<br>Conformidad de servicio |        | Fecha del doc | umento:    | dd/mm/aaaa             |
| PDF Cargar documento                                                                          |        |               |            |                        |
| N° de documento:                                                                              |        | Fecha del doc | umento:    | dd/mm/aaaa             |
| Otros documentos                                                                              |        |               | Car        | ncelar Agregar factura |

## 4.1. Para facturas / Recibo por honorarios

# 4.2. Para Notas de crédito

| AGREGAR NOTA DE CRÉDITO  |                                  |  |  |
|--------------------------|----------------------------------|--|--|
| Cargar archivo XML       | Por Cargar archivo PDF           |  |  |
| Serie: Número:           | Emitida para: Elige una opción 🗸 |  |  |
| Nº de Factura vinculada: |                                  |  |  |
| ANEXOS:                  |                                  |  |  |
| Otros documentos         |                                  |  |  |
| Agregar documento        |                                  |  |  |
|                          | Cancelar Agregar nota de crédito |  |  |

### 4.3. Para Notas de débito

| . → AGR            | EGAR NOTA DI      | E DÉBITO |                        |          |                  | A         |
|--------------------|-------------------|----------|------------------------|----------|------------------|-----------|
| Cargar archivo XML |                   | PDF      | Por Cargar archivo PDF |          |                  |           |
| Serie:             | Serie: Número:    |          | Emiti                  | da para: | Elige una opción | ~         |
| N° de F            | actura vinculada: |          |                        |          |                  |           |
| ANEXOS:            | :                 |          |                        |          |                  |           |
| Otros doc          | cumentos          |          |                        |          |                  |           |
| Agregar            | r documento       |          |                        |          |                  |           |
|                    |                   |          |                        | Ca       | Agregar nota o   | de débito |

### 4.4. Para Recibos de servicios

| Cara Agregar Recibo de Servicios   |                                  |
|------------------------------------|----------------------------------|
| Cargar recibo de servicio          | Nº del recibo:                   |
| Fecha del recibo: dd/mm/aaaa       | Monto: soles ~                   |
| Emitido por: RUC del Emisor        | Emitido para: Elige una opción 🗸 |
| ANEXOS:<br>Orden de compra         |                                  |
| N° de documento:                   | Fecha del documento: dd/mm/aaaa  |
| Conformidad de servicio            |                                  |
| Por Cargar documento               |                                  |
| N° de documento:                   | Fecha del documento: dd/mm/aaaa  |
| Otros documentos Agregar documento |                                  |
|                                    | Cancelar Agregar recibo          |

5. La siguiente ventana muestra el comprobante cargado donde puede continuar subiendo otros comprobantes y/o eliminar la factura cargada previo al envío. Si todo esta conforme, dar clic en "Continuar"

| 1. Ingresa tu información                                                                                                    | 2. Carga tus documentos                    | 3. Enviar información |  |
|----------------------------------------------------------------------------------------------------|--------------------------------------------|-----------------------|--|
| Documentos a enviar                                                                                                    |                                            |                       |  |
| Proveedor: PROMOTORA INMOBILIARIA MONTERRICO S.A.                                                                                                    | С.                                         | د Agregar documento   |  |
| Pactura: F001-34413 D P_20251505111-01-F001-000344<br>Fecha de emisión: 05/12/2024   Monto: \$ 479.49<br>Proveedor: Replica<br>Empresa: TC Development SRL<br>Orden de compra: 0CP2408 - 240810020 D OC-0365.pdf<br>Conformidad de servicio: ENP2412 - 241210020 D CS-0365.pdf<br>Otros documentos: Contrato, Informe del servicio | 413.pdf 💭 20251505111-01-F001-00034413.xml |                       |  |
| Regresar                                                                                                    |                                            | Continuar             |  |

6. La siguiente ventana le muestra un resumen de los comprobantes cargados y los datos de contacto, si todo está conforme dar clic en "Enviar documentos" y confirmar la acción.

| 1. Ingresa tu información                                                                                                    |                                                                                                    | 2. Carga tus documentos |                     | 3. Enviar información |  |
|----------------------------------------------------------------------------------------------------|----------------------------------------------------------------------------------------------------|-------------------------|---------------------|-----------------------|--|
| Enviar información                                                                                                    | Enviar información                                                                                                    |                         |                     |                       |  |
| Antes de enviar tus docur                                                                                                    | mentos, revisa que todo esté corr                                                                                         | ecto.                   |                     |                       |  |
| Datos del proveedor:                                                                                                    | l proveedor:                                                                                                    |                         | Datos de contacto:  |                       |  |
| Razón Social:                                                                                                    | 20546996116                                                                                                    |                         | Nombres:            | LUIS ZAPANA           |  |
| Número RUC:                                                                                                    | PROMOTORA INMOBILIA                                                                                                    | RIA MONTERRICO S.A.C.   | Celular:            | 951202860             |  |
|                                                                                                    |                                                                                                    |                         | Correo electrónico: | soporte@arquimia.pe   |  |
| Documentos a enviar:                                                                                                    |                                                                                                    |                         |                     |                       |  |
| 🖻 Factura: <b>F001-344</b> 1                                                                                                    | 🗁 Factura: F001-34413 💭 P_20251505111-01-F001-00034413.pdf 💭 20251505111-01-F001-00034413.xml                             |                         |                     |                       |  |
| Fecha de emisión: 05/12/20<br>Proveedor: Replica<br>Empresa: TC Development S<br>Orden de compra: OCP2408<br>Conformidad de servicio: E<br>Otros documentos: Contrat | 24   Monto: \$ 479.49<br>RL<br>3 - 240810020 💭 OC-O365.pdf<br>NP2412 - 241210020 💭 CS-O365.pdf<br>o, Informe del servicio | ff                      |                     |                       |  |
|                                                                                                    | Regresar                                                                                                    |                         |                     | Enviar documentos     |  |
|                                                                                                    |                                                                                                    |                         |                     |                       |  |
| 🖄 Confirmar a                                                                                                    | acción                                                                                                    |                         |                     |                       |  |
| ¿Estás seguro de e                                                                                                    | nviar estos documentos                                                                                                    | ?                       |                     |                       |  |
| Cancela                                                                                                    | ar Sí,                                                                                                    | enviar documentos       |                     |                       |  |

7. Obtendrá una confirmación de envío con un código de envío el cual podrá consultar el estado de su comprobante y una confirmación por correo electrónico a la cuenta ingresada previamente. Considerar que las notificaciones se envían desde la cuenta de correo: facturaselectronicas@arquimia.pe

### **Portal:**

# Por favor, conserva tu número de envío para cualquier consulta posterior. Nuestro equipo revisará tu solicitud y se pondrá en contacto con usted si es necesario. Hemos enviado un mensaje a tu email con está información. Agradecemos tu colaboración y confianza en nuestros servicios. Atentamente, El equipo de Arquimia

### Correo:

| Estimado/a LUIS ZAPANA,                                                                                                    |
|----------------------------------------------------------------------------------------------------|
| El envío de tus documentos se ha realizado correctamente.                                                                                            |
| Detalles del trámite:                                                                                                    |
| Número de trámite: EFP-162     Fecha de trámite: 08/01/2025 11:26 am     Documentos enviados:                                                        |
| Número de documento: F001-34413                                                                                                    |
| Documento: P_20251505111-01-F001-00034413.pdf                                                                                                    |
| Monto: \$ 479.49                                                                                                    |
| Fecha: 05/12/2024                                                                                                    |
| -                                                                                                    |
| Si tiene alguna pregunta, no dude en contactarnos.<br>Saludos cordiales,                                                                             |
| El equipo de Ventanilla Única - Arquimia                                                                                                    |
| Este mensaje fue enviado automáticamente. No responda a este correo.<br>Para más información, visite nuestra página web: Ventanilla Única - Arquimia |